## Secretaria de Estado de Saúde de Minas Gerais

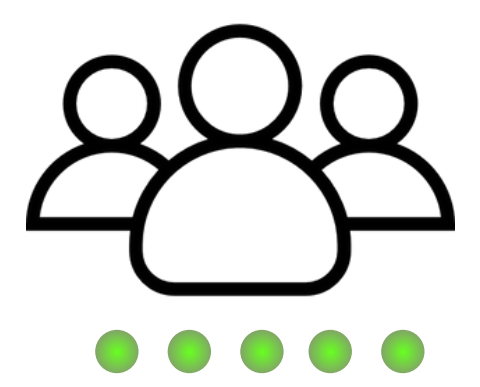

# Chamamento público SES/MG - n° 01/2023

Manual de Inscrição

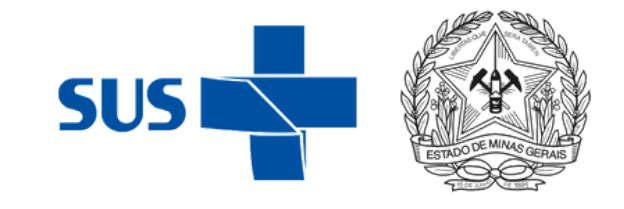

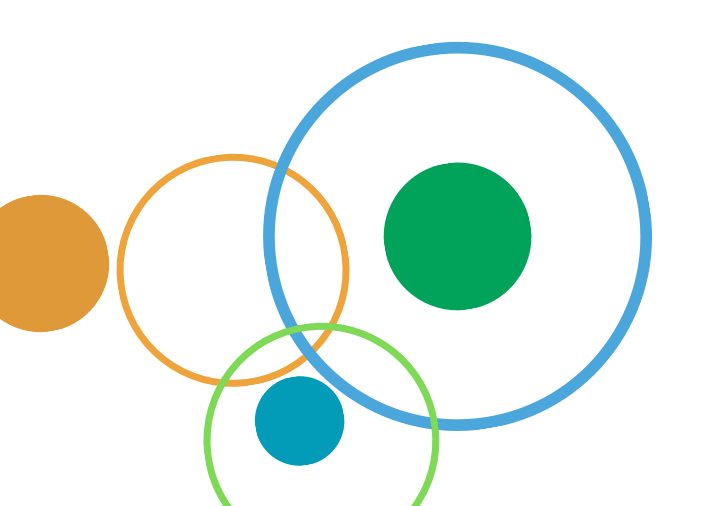

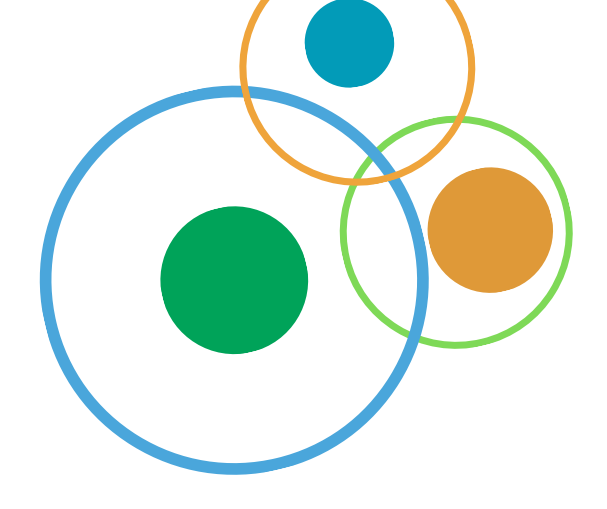

Após cadastrar seu usuário na plataforma PS SES, acesse a página inicial e desça a tela até "Categorias de Cursos" e clique em "**Processos Seletivos**":

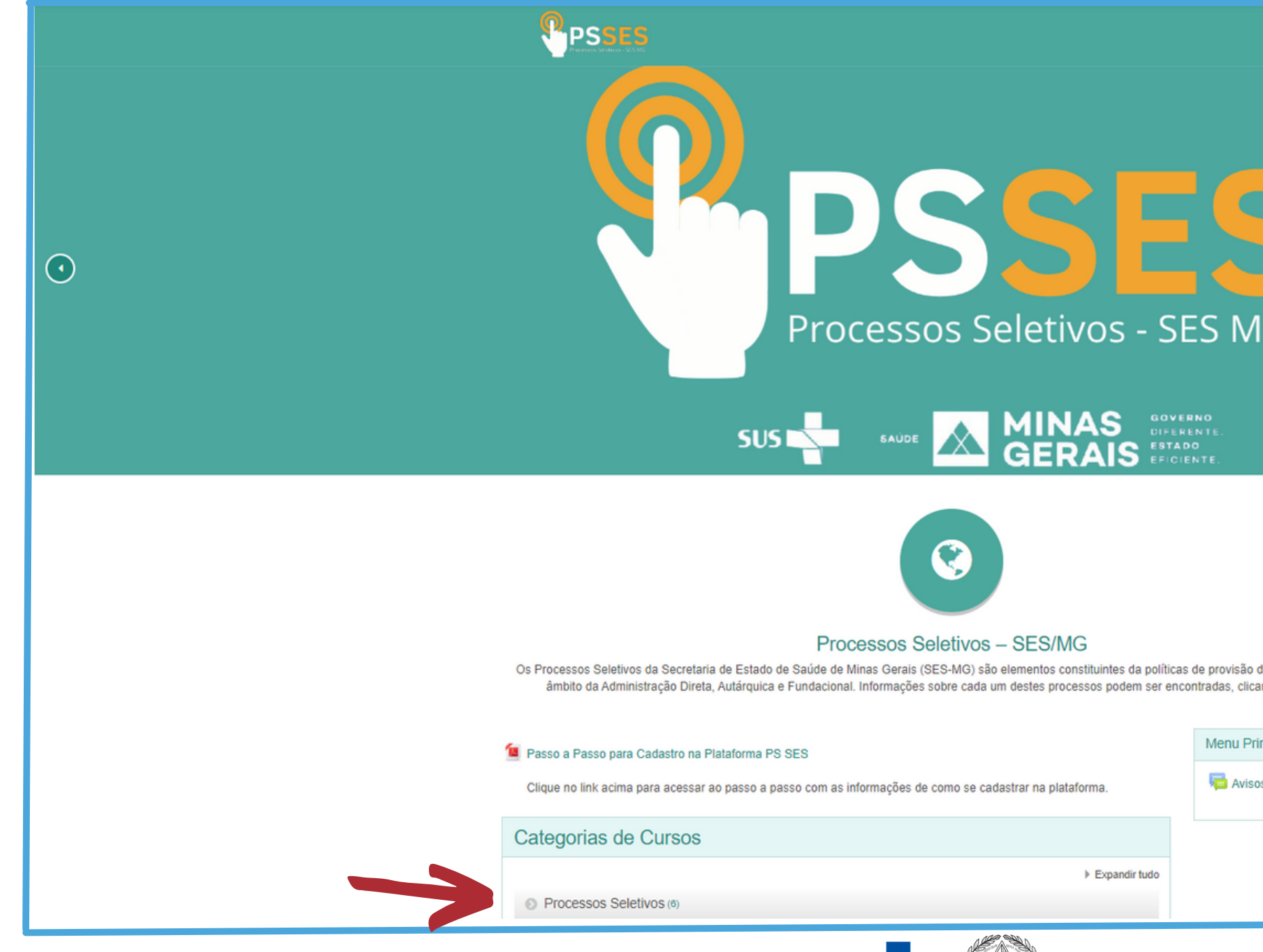

| 1G                                                           |  |  |  |
|--------------------------------------------------------------|--|--|--|
| o de recursos humanos no<br>cando no link acima.<br>rincipal |  |  |  |
| tos do site                                                  |  |  |  |
|                                                              |  |  |  |

### Em seguida, clique em <u>Edital Chamamento Público - Trilhas de Futuro - Estágio</u> <u>Obrigatório</u>, conforme imagem abaixo:

### **Processos Seletivos**

Página inicial / Cursos / Processos Seletivos

| Buscar cursos |                             | VAI       | 0        |
|---------------|-----------------------------|-----------|----------|
| Edital Chamam | ento Público - Trilhas de F | uturo - E | stágio C |

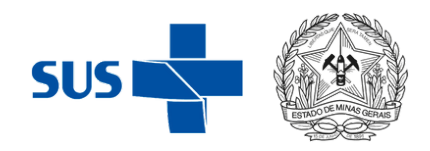

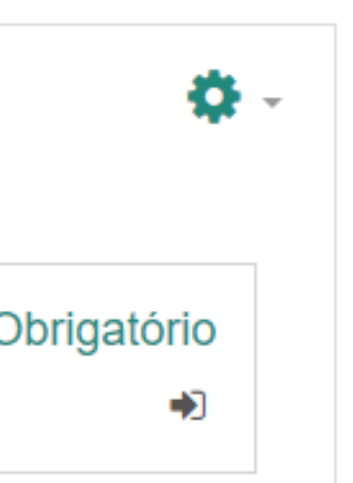

Em seguida, clique em **"Inscreva-me"**:

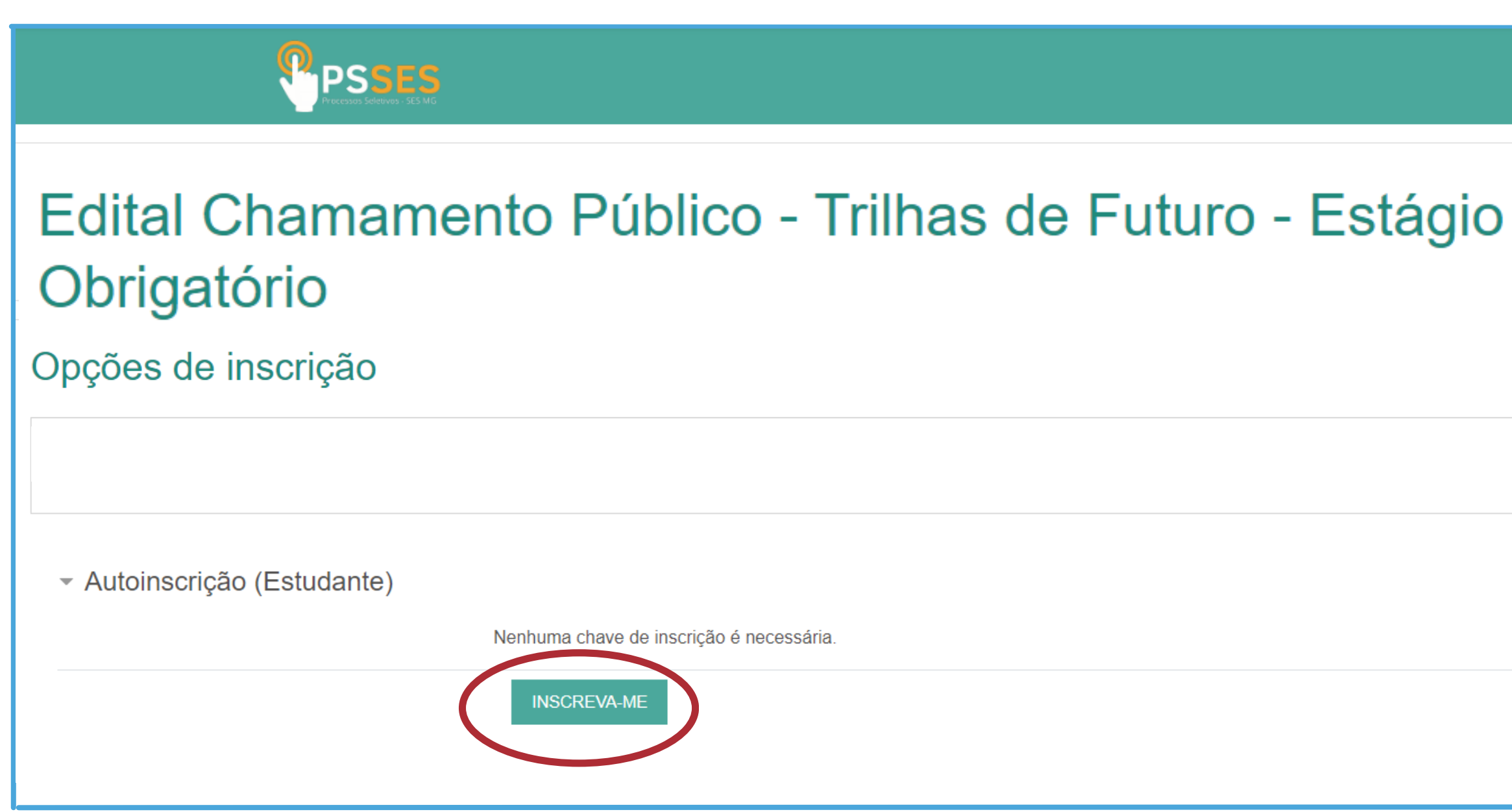

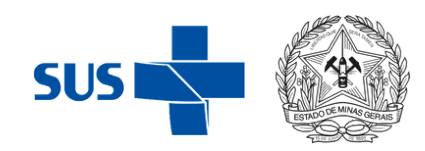

Você verá a mensagem de confirmação de inscrição no curso.

### Para efetivar o cadastro, é necessário duas ações, a escolha do(s) campo(s) de estágio e o envio da documentação. Estas etapas

serão descritas nas próximas páginas.

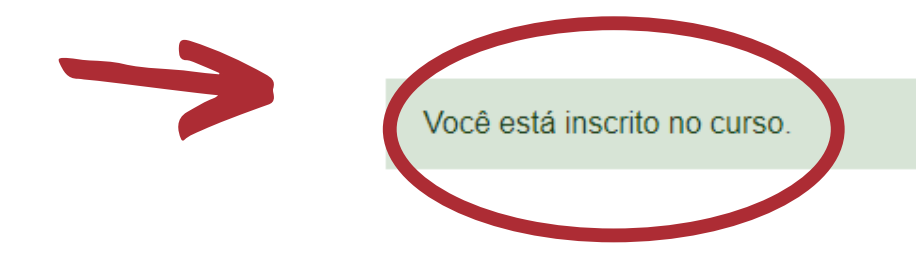

### **Boas-vindas**

O presente Chamamento Público visa a seleção de Instituições de Ensino (IE) públicas e privadas já credenciadas no Trilhas de Futuro para firmar acordo de cooperação técnica a fim de viabilizar estágio curricular obrigatório em nível técnico/profissionalizante nas unidades da Secretaria de Estado de Saúde de Minas Gerais.

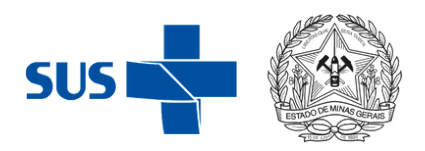

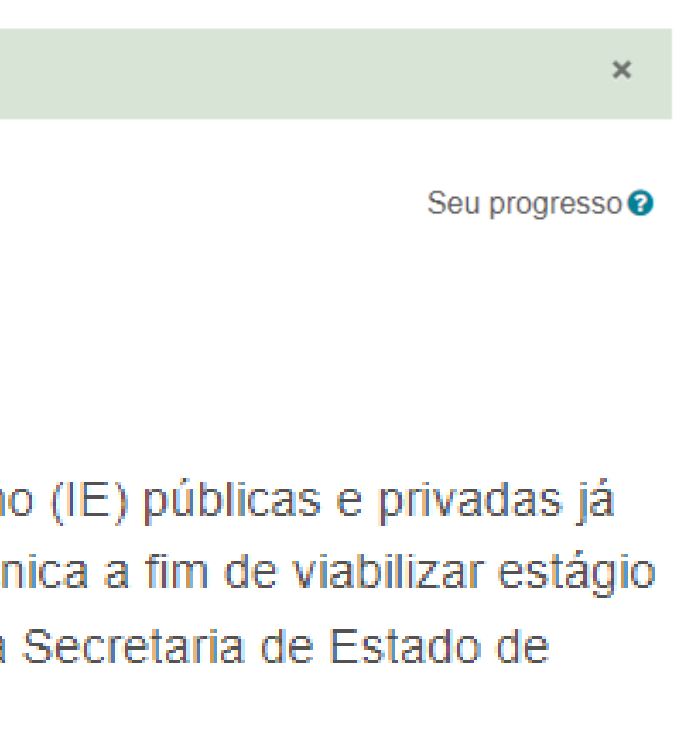

# Manual de Inscrição: Iniciando a Inscrição

A primeira ação é escolher o(s) campo(s) de estágio. Para isso, vá até "Ação 1: Escolha o(s) campo(s) de estágio" e clique em "Clique aqui para selecionar os campos de estágio", conforme imagem abaixo:

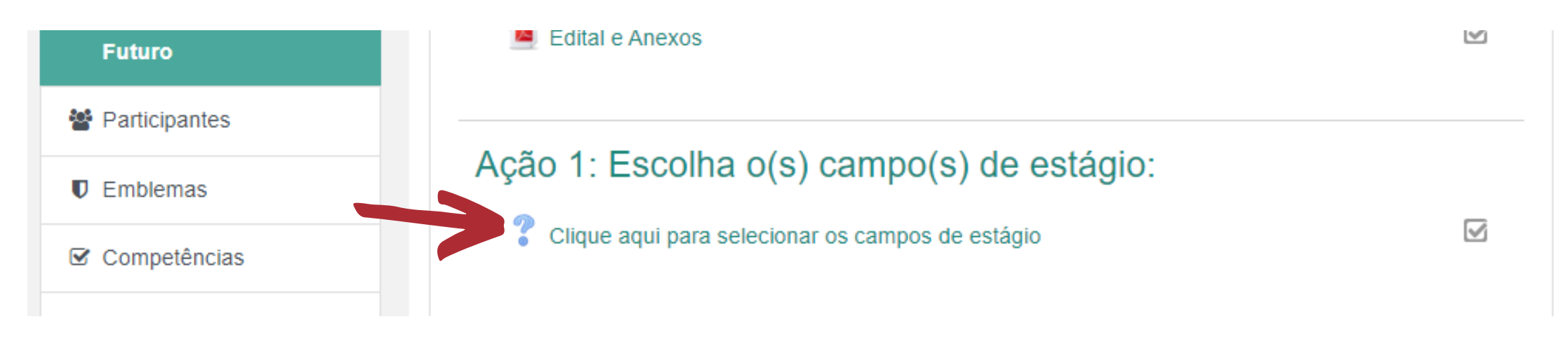

Ao clicar, a lista de campos de estágio disponíveis ficará disponível para escolha (siga os passos abaixo)

Passo 1) Selecione todos os campos de estágio que tenha interesse em se inscrever

### Clique aqui para selecionar os campos de estágio

A sua escolha: Cód.: SRSBAR - TFAR / Curso: Técnico em Farmácia / Unidade da vaga: SRS Barbacena; Cód.: SR! - TFAR / Curso: Técnico em Farmácia / Unidade da vaga: SRS Cel. Fabriciano: Cód.: SRSDIA - TFAR / Curso: Técni Farmácia / Unidade da vaga: GRS Leopoldina; Cód.; SRSMAN - TENF / Curso; Técnico em Enfermagem / Unidade da

Os resultados dessa atividade não serão publicados após sua resposta.

Cód.: SRSBAR - TENF / Curso: Técnico em Enfermagem / Unidade da vaga: SRS Barbacena

- Cód.: SRSBAR TFAR / Curso: Técnico em Farmácia / Unidade da vaga: SRS Barbacena
- Cód.: SRSBAR TSB / Curso: Técnico em Saúde Bucal / Unidade da vaga: SRS Barbacena
- Cód.: NC TENF / Curso: Técnico em Enfermagem / Unidade da vaga: SES/MG NÚCLEO CENTRAL
- Cód.: NC TFAR / Curso: Técnico em Farmácia / Unidade da vaga: SES/MG NÚCLEO CENTRAL
- Cód.: NC TSB / Curso: Técnico em Saúde Bucal / Unidade da vaga: SES/MG NÚCLEO CENTRAL

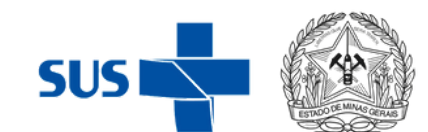

### Passo 2) Depois de selecionados os campos clique em gravar resposta

- COO.: GRSUNA- TENF / CUISO: Techico em Entermagem / Unidade d
- Cód.: GRSUNA-TRAD / Curso: Técnico em Radiologia / Unidade da v
- Cód.: SRSVA TENF / Curso: Técnico em Enfermagem / Unidade da
- Cód.: SRSVA TFAR / Curso: Técnico em Farmácia / Unidade da va
- Cód.: SRSVA TSB / Curso: Técnico em Saúde Bucal / Unidade da v
- Cód.: SRSVA TMA / Curso: Técnico em Meio Ambiente / Unidade d

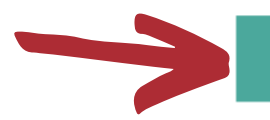

GRAVAR A MINHA RESPOSTA

Remover a minha resposta

# Manual de Inscrição: Iniciando a Inscrição

Depois de selecionar o(s) campo(s) de estágio e gravar sua resposta, volte para a página inicial do curso (basta clicar no item conforme imagem abaixo):

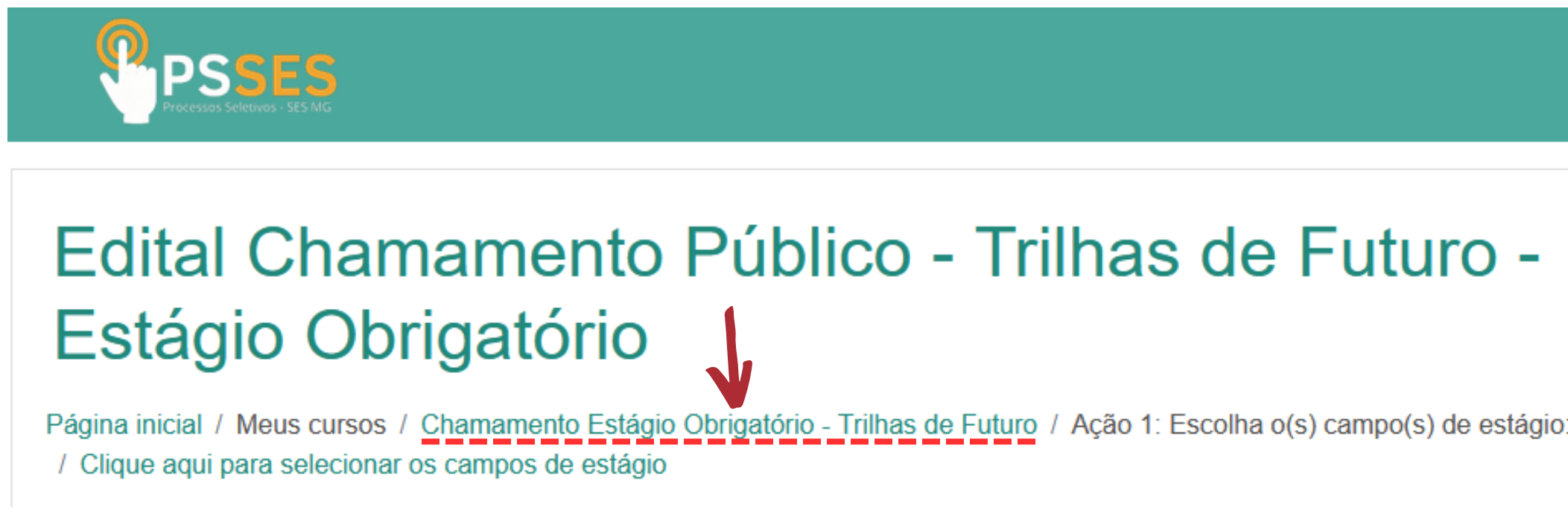

Role a página e vá para "Ação 2: Envio de documentos" e clique em "Clique abaixo para enviar os documentos"

Ação 2: Envio de documentos

Clique abaixo para enviar os documentos:

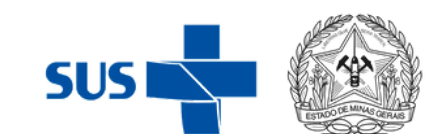

### Você verá uma mensagem que diz "**Você precisa adicionar mais 50 item(ns) antes de poder ver os itens dos** outros participantes.".

Essa mensagem não significa que você precisará anexar 50 itens, é apenas uma proteção do sistema para que a documentação dos usuários fiquem ocultas. Gentileza desconsiderar a mensagem.

Você verá também a mensagem "**Nenhum item na base de dados**", até que você insira a documentação necessária para a inscrição.

| Armazenamento de Documentos                                                                                                    |
|----------------------------------------------------------------------------------------------------|
| Use esse campo para inserir os documentos solicitados através do Edital SES/MG Nº 58/2023, para e<br>Autoridade Sanitária/Coordenador Estadual. |
| Grupos visíveis: Todos os participantes                                                                                                    |
| Ver lista Ver item único Busca Acrescentar Item Exportar Modelos Campo                                                                          |
| Nenhum item na base de dados                                                                                                    |
| ▲ ANEXO III - DECLARAÇÃO DE                                                                                                    |
| DISPONIBILIDADE PARA O CUMPRIMENTO<br>DA CARGA HORÁRIA DE 24H SEMANAIS                                                                          |
|                                                                                                    |

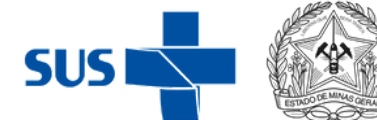

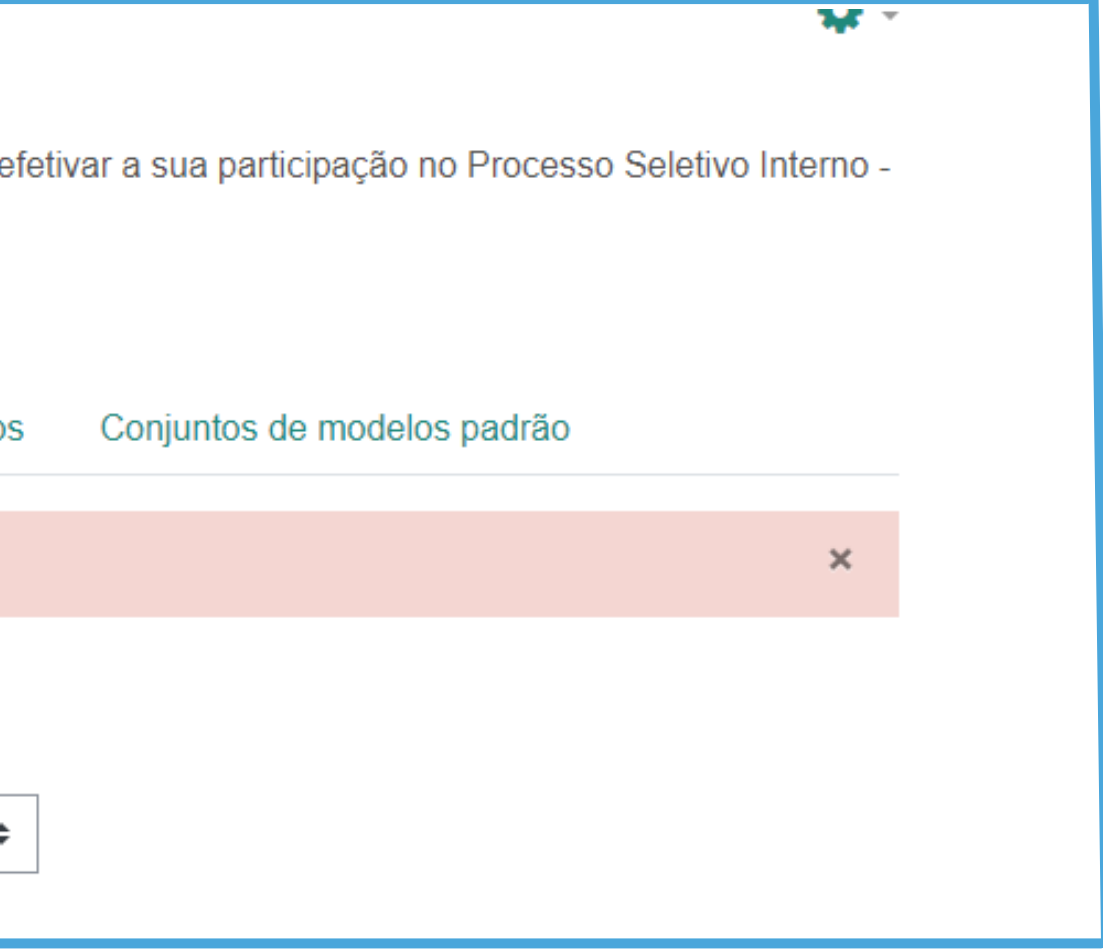

### Para anexar a documentação, clique em "Acrescentar Item":

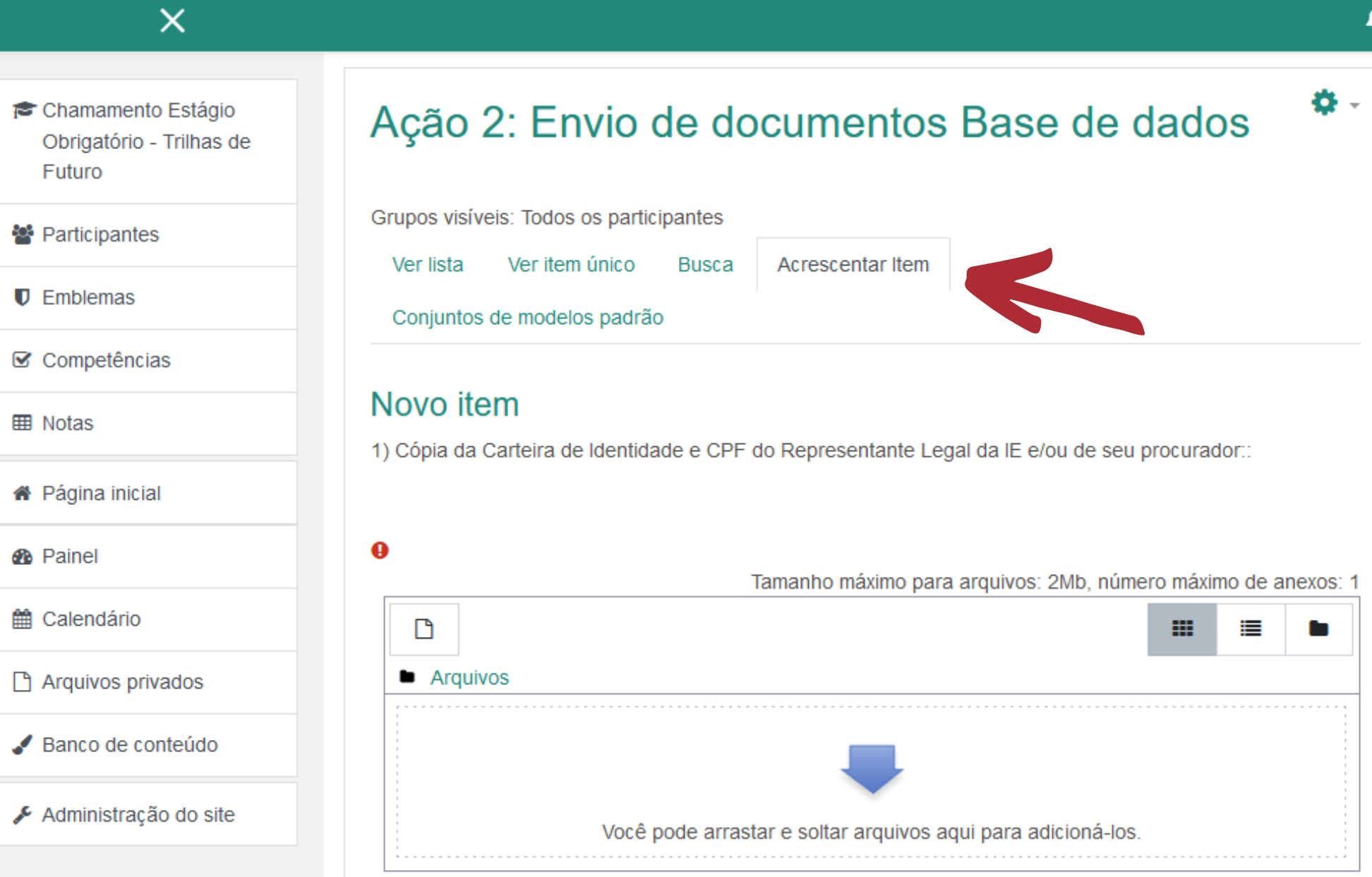

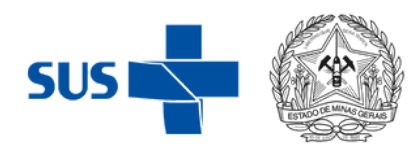

Insira a documentação solicitada em **PDF**. Após inserir todos os documentos obrigatórios, clique em "Gravar e Mostrar", para visualizar a documentação inserida.

**Não é necessário** cadastrar os documentos mais de uma vez.

|                      |                                                              | Tama |
|----------------------|--------------------------------------------------------------|------|
| Г                    |                                                              |      |
|                      |                                                              |      |
| Arquivos             |                                                              |      |
|                      |                                                              |      |
|                      | voce pode arrastar e soltar arquivos aqui para adiciona-los. |      |
| Tags:<br>Sem seleção |                                                              |      |
| Inserir tags 🔻       |                                                              |      |
|                      |                                                              |      |
|                      |                                                              |      |
|                      | GRAVAR E MOSTRAR GRAVAR E ACRESCENTAR OUTRO                  |      |
| ■ BOAS VINDAS        | Seguir para 🗢                                                |      |

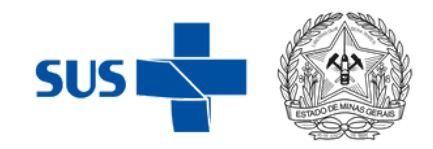

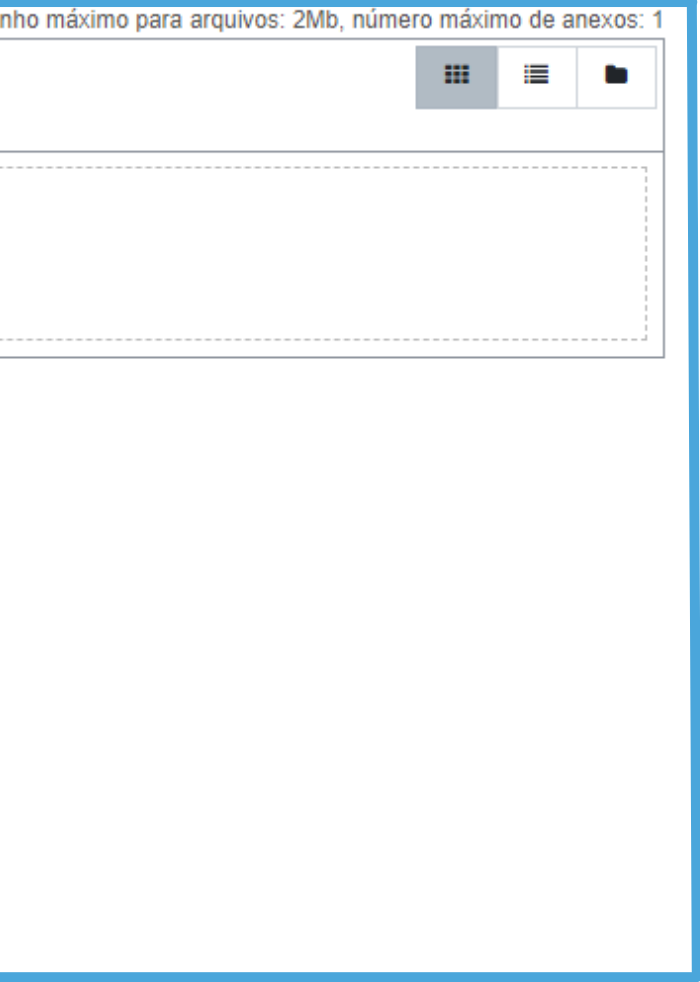

O sistema não apresentará uma mensagem de confirmação de inscrição, mas é possível verificar se todos os documentos foram incluídos clicando em "**Ver item único**".

Se é possível visualizar toda a documentação inserida, significa que a candidatura foi concluída.

Após concluir todas as ações solicitadas (**Ação 1: Escolha do(s) campo(s) de estágio** e a **Ação 2: Envio de documentos),** você poderá então sair do sistema.

Mais uma vez, não é preciso considerar a mensagem "**Você precisa adicionar mais 49 item(ns) antes de poder ver os itens dos outros participantes.**"

Após o término do prazo para inscrições, o campo "**Envio de Documentos**" será fechado para análise da comissão avaliadora.

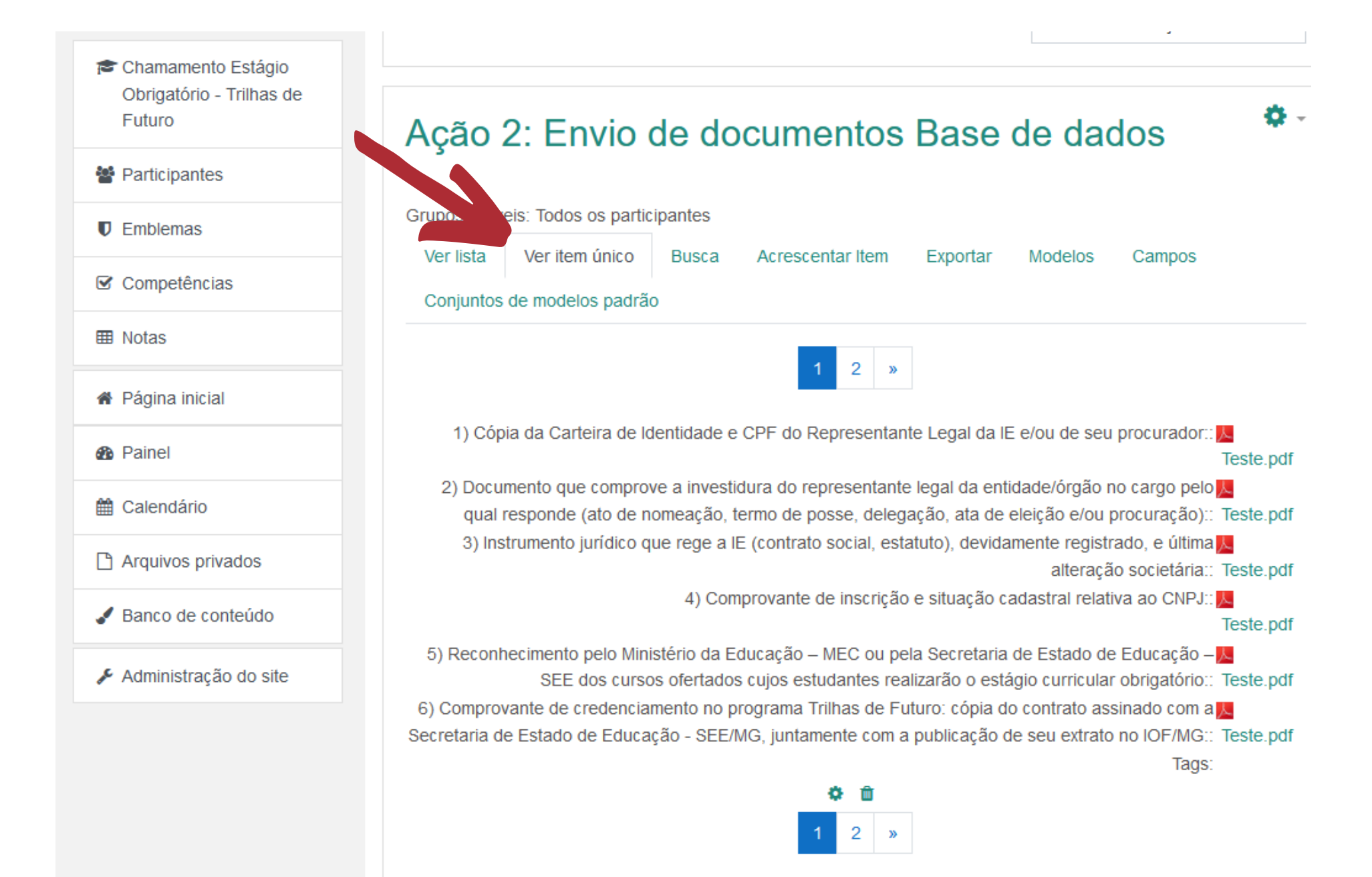

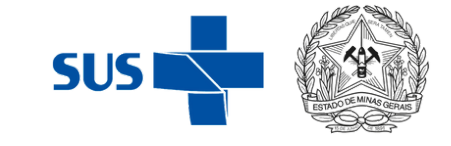

# Manual do Inscrição: Sugestão

No caso de mais de um documento para um campo específico, deve-se **agrupar os** documentos em apenas um PDF.

Para isso, recomendamos o site llovePDF: <u>https://www.ilovepdf.com/pt</u>

Ao acessar o site, clique em "Juntar PDF":

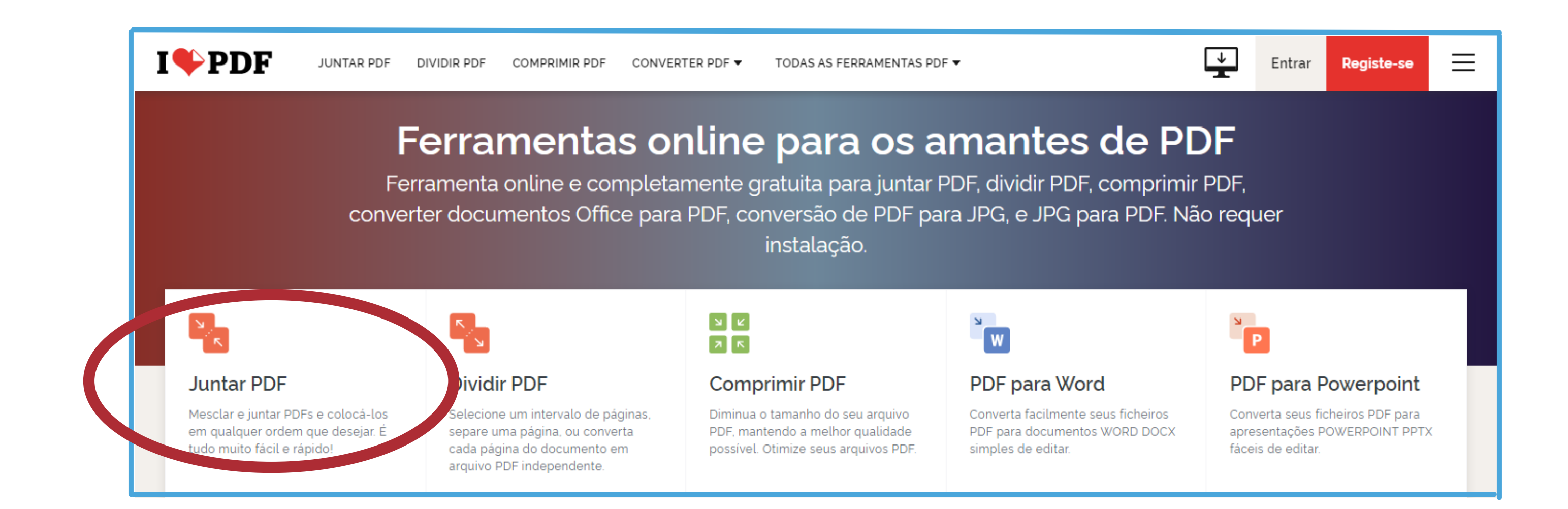

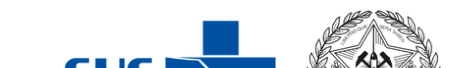

## Manual do Inscrição: Sugestão

Selecione os arquivos a serem agrupados:

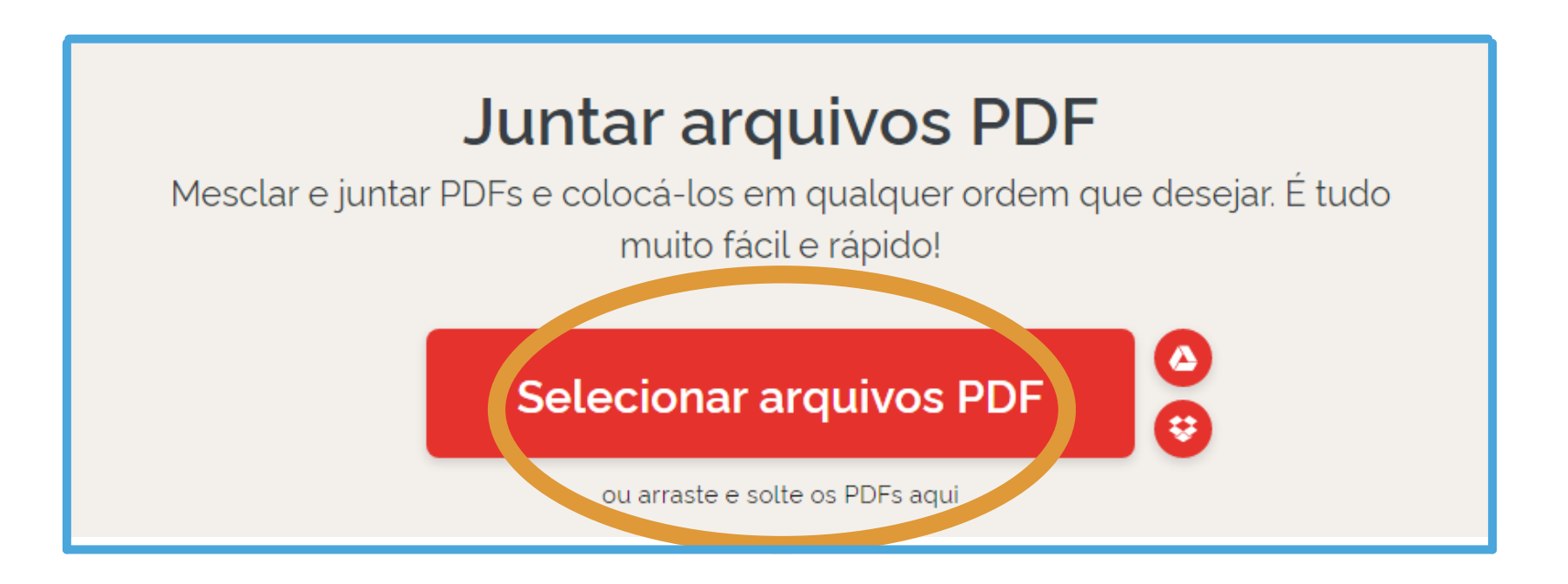

E em seguida, clique em "Juntar PDF". O download será feito automaticamente.

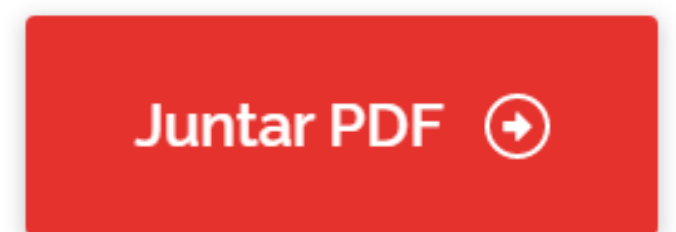

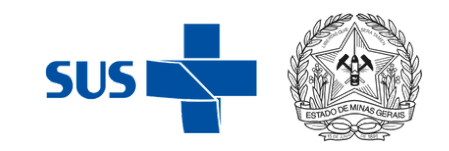

### **IMPORTANTE:**

### Caso não receba o e-mail, verifique o seu **SPAM**

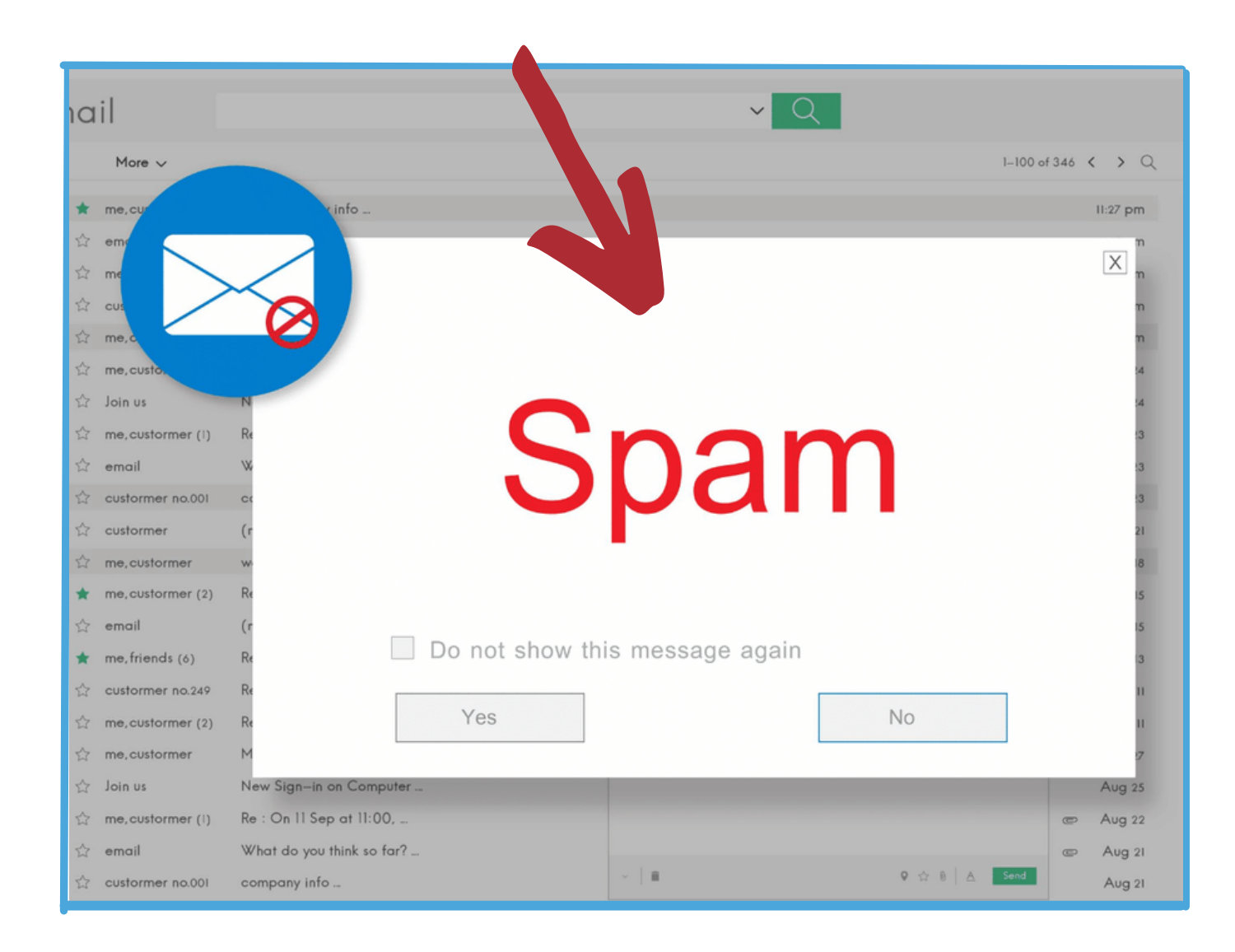

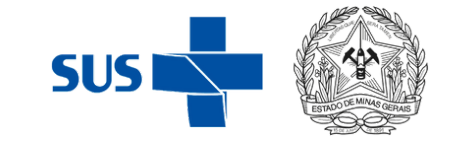

### Verificar se a caixa de e-mail está CHEIA e ESVAZIA-LÁ

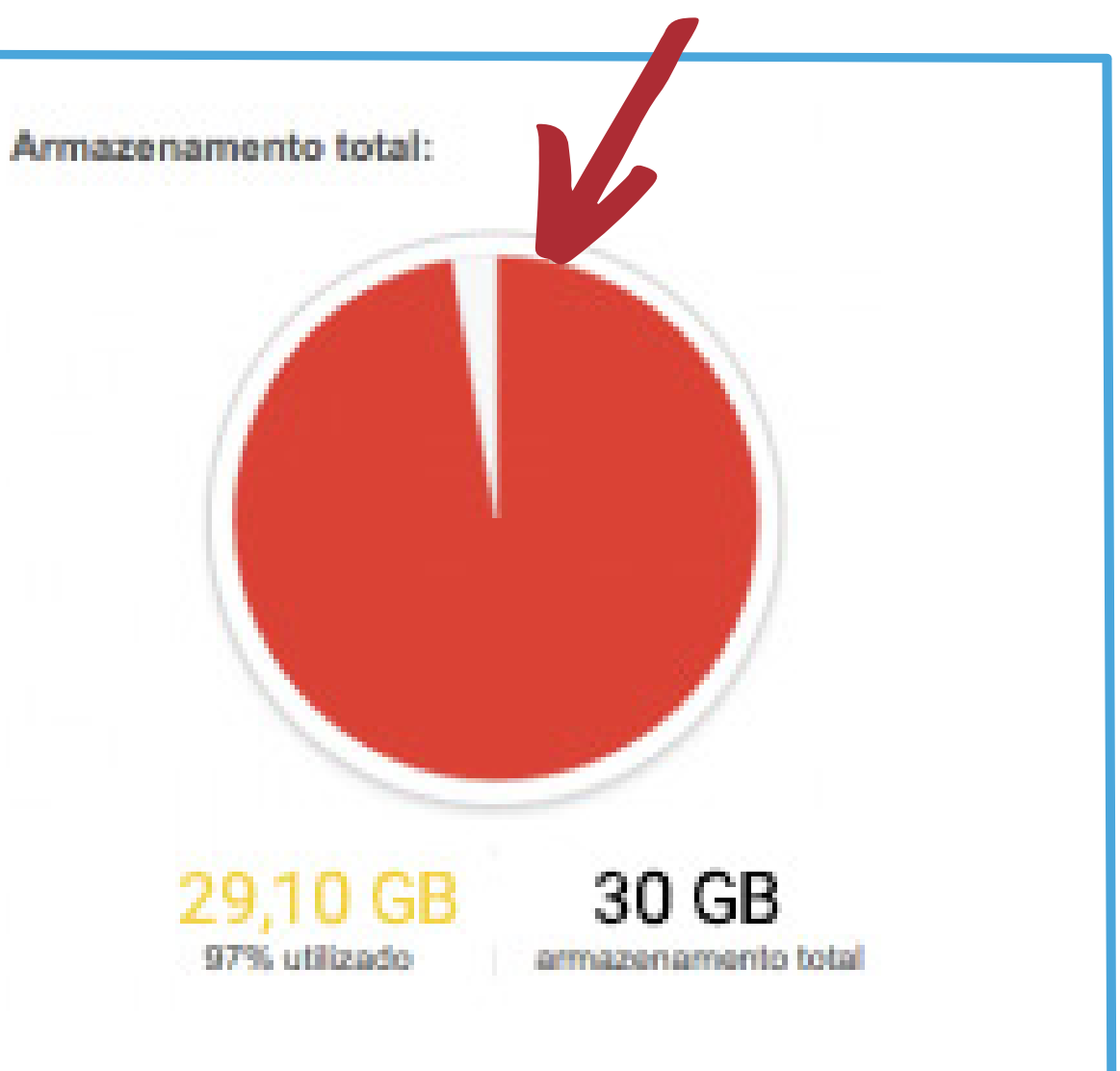

### Secretaria de Estado de Saúde de Minas Gerais

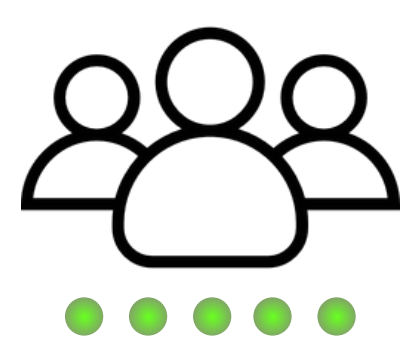

### **Chamamento Público** SES/MG

### Manual de Inscrição

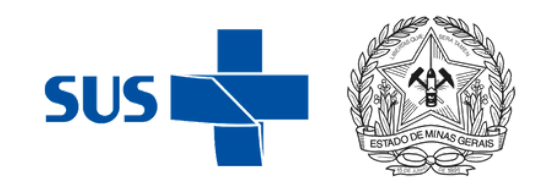

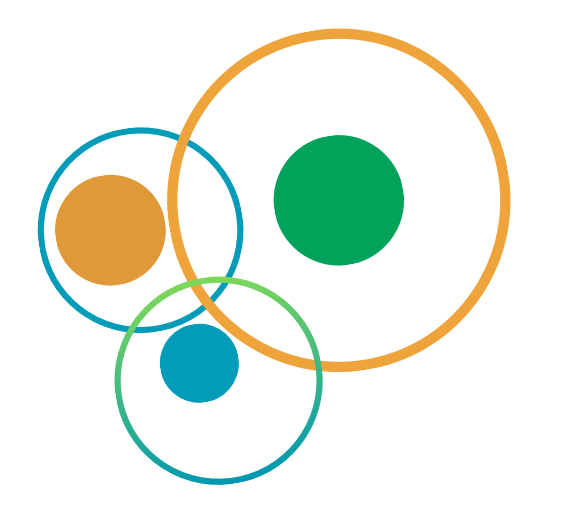

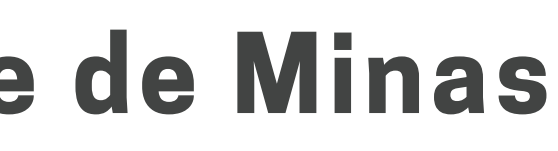

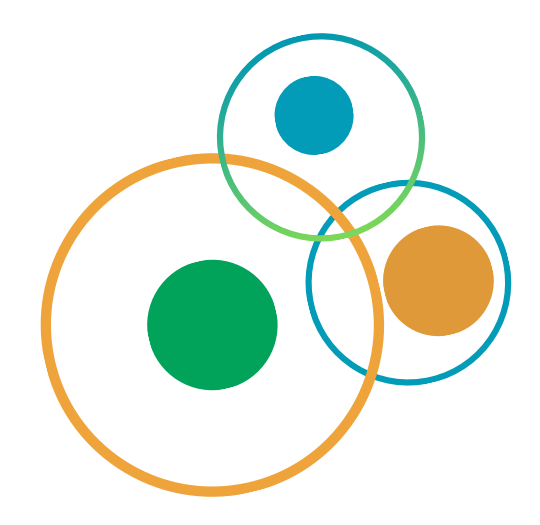

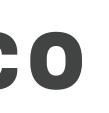

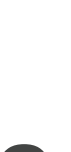

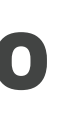